## 1) Go to the AFT web site: https://members.aft.org/members/login

| <b>*</b>   |                         |
|------------|-------------------------|
| Already ha | ve an AFT account?      |
| Login He   | re                      |
| E-Mail Add | lress                   |
|            |                         |
| Password   |                         |
|            |                         |
|            | Login                   |
| Forgot Yo  | ur Password?            |
|            | What's My Member Number |
| _          |                         |
|            | Create an AFT Account   |

2) If you know your AFT Member ID (On your AFT Membership Card), click on "Create an AFT Account" and complete the form. Go on to step 7.

|                                                                                                    | Looku                                   |
|----------------------------------------------------------------------------------------------------|-----------------------------------------|
| If you are a member of OSEA or located in FL, MN, MT, N<br>the prefix code or state abbreviation to the beginning of<br>Example: OSEA123456 | ID or NY, please add<br>your member ID. |
| Local Union Number                                                                                                    |                                         |
|                                                                                                    | Lookup                                  |
| Login Email Address                                                                                                    |                                         |
| Password                                                                                                    |                                         |

3) If you don't know your member ID click on "What's My Member Number" and fill in your Local Union Number and Last Name.

| 🎻 AFT Members      |        |
|--------------------|--------|
| Member Lookup      |        |
| Local Union Number |        |
|                    | Lookup |
| Last Name          |        |
| Lookup             |        |
| Back to login page |        |
|                    |        |

## 4) The system will present you with possible matches. If you see your email on the list, click on it and the system will send your Member ID.

| Member Lookup                               |        |
|---------------------------------------------|--------|
| ocal Union Number                           |        |
| 99999                                       | Lookup |
| Olshefski<br>Lookup                         |        |
| Back to login page                          |        |
| Choose an email address below to get your r | nember |

5) If you do not see your email address on the list, send a message to <u>aftmembership@aft.org</u> and request your member ID OR complete this online form <u>https://leadernet.aft.org/webform/aft-</u> <u>members-only-discounts</u>

| of AFT Members                                                                                            |        |
|----------------------------------------------------------------------------------------------------|--------|
| Member Lookup<br>Local Union Number                                                                       |        |
| 99999                                                                                                    | Lookup |
| Last Name<br>page                                                                                         |        |
| Lookup                                                                                                    |        |
| Back to login page                                                                                        |        |
| No emails found!                                                                                          |        |
| If you experience issues or need help, please contact Membership<br>membership⊜aft.org or 1-888-238-5646. | at     |

- 6) Go back to the Registration to create your account (back to step 2). We recommend using your personal email to register.
- 7) After registering, Login on the main page: https://members.aft.org/members/login